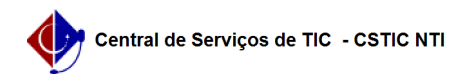

## [tutorial] Como Ofertar Componentes no SIG@ Lato Sensu?

03/07/2024 07:34:59

## Imprimir artigo da FAQ

| Categoria:                                                                                                    | SIG@::Ensino Pós-Graduação::Oferta para Matrícula | Votos:              | 0                        |
|----------------------------------------------------------------------------------------------------|---------------------------------------------------|---------------------|--------------------------|
| Estado:                                                                                                    | público (todos)                                   | Resultado:          | 0.00 %                   |
|                                                                                                    |                                                   | Última atualização: | Qui 29 Set 09:17:39 2022 |
|                                                                                                    |                                                   |                     |                          |
| Artigo (público)                                                                                                    |                                                   |                     |                          |
| Procedimentos                                                                                                    |                                                   |                     |                          |
| Esta funcionalidade permite ao Administrador do Sistema, ofertar Componentes<br>no SIG@ Lato Sensu.                                           |                                                   |                     |                          |
| Para isto o Administrador deverá possuir o Papel de CHEFE DA DIVISÃO DE<br>PROGRAMAS DE PÓS-GRADUAÇÃO LATO.                                   |                                                   |                     |                          |
| Para a oferta de componentes, na tela inicial do SIG@, devemos seguir ao menu<br>:                                                            |                                                   |                     |                          |
| Oferta > Oferta de Componentes > Inserir, conforme mostra a tela abaixo:                                                                      |                                                   |                     |                          |
| Na tela seguinte clique em "Inserir":                                                                                                    |                                                   |                     |                          |
| Será exibida a tela para que possamos inserir a oferta:                                                                                       |                                                   |                     |                          |
| Deve-se selecionar o Órgão Ofertante, o Período Letivo e se a oferta será por:                                                                |                                                   |                     |                          |
| - Curso(s) Favorecido(s) ou<br>- Componente(s) Curricular(es)                                                                                 |                                                   |                     |                          |
| Para prosseguir clique em "Continuar":                                                                                                    |                                                   |                     |                          |
| Na tela acima selecione entre os cursos disponíveis, utilizando as setas ">" e<br>"<" para adicionar ou excluir opções respectivamente.       |                                                   |                     |                          |
| Após a conclusão, clique em "Continuar":                                                                                                    |                                                   |                     |                          |
| Na tela acima selecione entre os componentes disponíveis, utilizando as setas<br>">" e  "<" para adicionar ou excluir opções respectivamente. |                                                   |                     |                          |
| Após a conclusão, clique em "Incluir", e a mensagem de sucesso será exibida:                                                                  |                                                   |                     |                          |